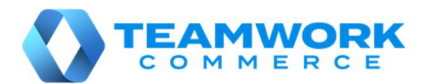

# CHQ RELEASE GUIDE

# Version 6.10

# Table of Contents

| Sales and OMS                                                                                                    |
|----------------------------------------------------------------------------------------------------|
| Add Sales Order Custom Fields                                                                                                    |
| Backorder Email Notification – Quantity To Ship                                                                                                    |
| Return Worksheet - Exchange                                                                                                    |
| Services                                                                                                    |
| Import Location Printer Definitions                                                                                                    |
| Settings                                                                                                    |
| Add Search By Titles In Settings23<br>Block Return Emails For Gift Items Setting                                                                                                    |
| Show/Hide Promotion Settings                                                                                                    |
| Other Enhancements                                                                                                    |
| Add Fields To Sales Order History API27Add RecModified To RTA Line Item27Cloud Transaction Service27Identity Service27Init/Sync (RDT) For Fast Initialize/Sync Across Unlimited Devices28Promo Engine And Promo Group Import/Export API Automation28URL Mapper Service28 |
| Issue Resolutions                                                                                                    |
| PayPal Reauthorize Does Not Work For SSO Control Flow                                                                                                    |
| Appendix 1: Theory-Only Features                                                                                                    |
| Backorder Quantity Import And Populate External Receiving Qty                                                                                                    |
| Epilogue                                                                                                    |

# Sales and OMS

### Add Sales Order Custom Fields

TWD-22062

The following fields have been added to the Sales Order Header Custom Fields:

- Custom Date 5 -8
- Custom Decimal 5 8
- Custom Flag 5 8
- Custom Text 5 8
- Custom Number 5 8

The following fields have been added to the Sales Order Line Custom Fields:

- Custom Date 5 -8
- Custom Decimal 3 8
- Custom Flag 3 8
- Custom Text 3 8
- Custom Number 3 8
- Custom Lookup 5 8

The user interface has been updated appropriately to display these new fields.

All sales order import and export APIs have been updated to reflect these new fields.

These new custom fields have been added to the following email notification types:

- Order Confirmation Send Sale
- Order Confirmation Web Order
- Delivery Pending
- Shipping Confirmation
- Ship From Vendor Confirmation
- Virtual Gift Card Delivery
- Ready For Pickup
- Cancelling
- Changing Sales Order
- Changing Shipping Address
- Changing Pickup Location
- Backorder

### Auto-Process Returns

TWD-22030

The "Return Worksheet Auto Process" job has been added which will run in the "Auto Process" function for all open, not archived, worksheets.

The *EnabledForScheduled* flag should be FALSE by default.

#### Note

The "auto process" functionality is already implemented for the **auto process** button in the *Items* tab of the *Return Worksheets* dialog (accessed via *chq* > *Sales* > *Return Worksheets* > **new** or select item in list).

### Backorder Email Notification – Quantity To Ship

#### TWD-22160

The value of the *QtyToShip* field will now appear in a Backorder Email Notification instead of calculating a value.

### Record Version/Build Info On Sales Receipt

TWD-22323

For troubleshooting purposes, the CHQ database will now store the version and build identifiers of both CHQ and POS with each Sales Receipt. This allows support to know which version/build created the sales receipt. This information can be useful in tracking issues and questions and in determining whether the issue has been resolved in a more recent software release.

In the case of the mobile app version/build, the information will be taken from the device used for the transaction (in case different devices have different versions/builds).

# Return Worksheet - Exchange

TWD-21607

#### <u>Settings</u>

|                        | inventory purchasing sales analytics services settings       |                                   |
|------------------------|--------------------------------------------------------------|-----------------------------------|
| search                 | sales documents                                              |                                   |
| ▶ customer             | A                                                            |                                   |
| ∡ sales                | returns                                                      |                                   |
| POS settings           | use custom returns service (disable universal returns):      |                                   |
| sales documents        | use open returns custom panel: 🗹                             |                                   |
| payment processing     | auto transfer when returning from another location:          |                                   |
| sales receipt tabs     | days to make verified return (V5): no limit                  |                                   |
| sales email            | return worksheets - auto process exchanges:                  | · ·                               |
| ship items             | Teturi worksneets - auto process exchanges.                  |                                   |
| sales pre-set notes    | open return allow toggle tax (V5): 0.00                      |                                   |
| return conditions      | restrict to one credit card per sale:                        |                                   |
| return reasons         | manual select payment method for change due before finalize: |                                   |
| payment methods        | allow to make changes in sales receipt with payments:        |                                   |
| price / cost code      | tax calculation service                                      |                                   |
| price change reasons   | tax calculation service: avalara                             | ✓ test connection                 |
| discount reasons       |                                                              | save cancel                       |
| dafault line discounts |                                                              | Juve Concer                       |
| root 🗲                 |                                                              | English (US) 👻 version 5.39.212.0 |

The *return worksheets – auto process exchanges* setting has been added to the *chq* > *settings* > *sales* > *sales documents* tab. Its default value is FALSE. It is editable if the user has the right to edit sales.

### RMA Order Dialog Box

| general             |                    | item info          |                      |
|---------------------|--------------------|--------------------|----------------------|
| RMA order #:        | 100000261          | RMA code:          | 19XTFA5V             |
| return reason:      | Fit/Wrong Size 👻   | store description: | S/S "PICASSO" TSHIRT |
| created date:       | 07/29/2019 4:20 AM | attribute 1:       | BLACK                |
| created by:         | root root          | attribute 2:       | 2XL                  |
| last modified date: | 07/29/2019 4:20 AM | attribute 3:       |                      |
| last modified by:   | root root          | style #:           | 123                  |
| archived            |                    | PLU:               | 936                  |
| exchange PLU:       | select             | CLU:               | 6807FT06360560       |
| order info          |                    | UPC:               | 680706360594         |
| universal order #:  | 1000005384         | totals             |                      |
| sales order #:      | 1000005384         | qty:               | 2                    |
| web order #:        |                    | returned qty:      | 2                    |
| customer name:      | Maria Syryh        | avail. for return: | 0                    |
| return tracking #:  |                    | filled %:          | 100                  |
| otes                |                    |                    |                      |
| 23test              |                    |                    |                      |
|                     |                    |                    |                      |
|                     |                    |                    |                      |
|                     |                    |                    |                      |

The *exchange PLU* field has been added. The **select** button will be shown if the exchange PLU is not populated. Selecting this button will open the *Item Search* dialog box (see below).

| RMA order 100000    | 0261               |                    |                      |
|---------------------|--------------------|--------------------|----------------------|
| general             |                    | item info          |                      |
| RMA order #:        | 100000261          | RMA code:          | 19XTFA5V             |
| return reason:      | Fit/Wrong Size 👻   | store description: | S/S "PICASSO" TSHIRT |
| created date:       | 07/29/2019 4:20 AM | attribute 1:       | BLACK                |
| created by:         | root root          | attribute 2:       | 2XL                  |
| last modified date: | 07/29/2019 4:20 AM | attribute 3:       |                      |
| last modified by:   | root root          | style #:           | 123                  |
| archived:           |                    | PLU:               | 936                  |
| exchange PLU:       | 5384 remove        | CLU:               | 6807FT06360560       |
| order info          |                    | UPC:               | 680706360594         |
| universal order #:  | 1000005384         | totals             |                      |
| sales order #:      | 1000005384         | qty:               | 2                    |
| web order #:        |                    | returned qty:      | 1                    |
| customer name:      | Maria Syryh        | avail. for return: | 1                    |
| return tracking #:  |                    | filled %:          | 100                  |
| notes               |                    |                    |                      |
| 123test             |                    |                    |                      |
|                     |                    |                    |                      |
|                     |                    |                    |                      |
|                     |                    |                    |                      |
|                     |                    |                    | save cancel          |

If the exchange PLU has been populated, the selected PLU will be visible. If the returned quantity is less than the order quantity, the **remove** button will be shown. Selecting the **remove** button will remove the PLU from the RMA order.

When selecting the **save** button with the exchange PLU populated, the exchange item will be saved in the RMA order.

| create RMA order                                                                       |
|----------------------------------------------------------------------------------------|
| Do you want to create RMA order for selected line(s)?                                  |
| return reason:                                                                         |
| exchange PLU: select                                                                   |
| RMA order notes:                                                                       |
| *Note: This is not a reversible operation. All changes in the RMA order will be saved. |
| yes no                                                                                 |

The *exchange PLU* field has been added. The **select** button will be shown if the exchange PLU is not populated. Selecting this button will open the *Item Search* dialog box (see below).

| create RMA order                                                                       |
|----------------------------------------------------------------------------------------|
| Do you want to create RMA order for selected line(s)?                                  |
| return reason:                                                                         |
| exchange PLU: 5384 remove                                                              |
| RMA order notes:                                                                       |
| *Note: This is not a reversible operation. All changes in the RMA order will be saved. |
| yes no                                                                                 |

If the exchange PLU has been populated, both the selected PLU and the **remove** button will be shown. Selecting the **remove** button will remove the PLU from the RMA order.

When selecting the **yes** button with the exchange PLU populated, the exchange item will be saved in the RMA order.

#### Item Search Dialog Box

| item searc | h       |            |                       |        |            |             |        |
|------------|---------|------------|-----------------------|--------|------------|-------------|--------|
|            |         |            |                       |        | style # 🔻  | 1           | 0 🔕    |
| PLU 🔺      | style # | DCSS       | store description     | attrik | style #    | attribute 2 |        |
| 12         | 981     | PUPKINCODE | sing                  | asd    | all info   | AUTUMN NAVY |        |
| 26         | 4179    | ACC1       | Goodall Dress         | RED    |            | 1           |        |
| 101        | 101     | MENKNIMTE  | S/S BLACK FLAG TSHIRT | HTR    | GREY/NAVY  | 2XL         |        |
| 102        | 101     | MENKNIMTE  | S/S BLACK FLAG TSHIRT | HTR    | GREY/NAVY  | 3XL         |        |
| 103        | 101     | MENKNIMTE  | S/S BLACK FLAG TSHIRT | HTR    | GREY/NAVY  | L           |        |
| 104        | 101     | MENKNIMTE  | S/S BLACK FLAG TSHIRT | HTR    | GREY/NAVY  | М           |        |
| 105        | 101     | MENKNIMTE  | S/S BLACK FLAG TSHIRT | HTR    | GREY/NAVY  | XL          |        |
| 106        | 101     | MENKNIMTE  | S/S BLACK FLAG TSHIRT | HTR    | GREY/BLACK | 2XL         |        |
| 107        | 101     | MENKNIMTE  | S/S BLACK FLAG TSHIRT | HTR    | GREY/BLACK | 3XL         |        |
| 109        | 101     | MENKNIMTE  | S/S BLACK FLAG TSHIRT | HTR    | GREY/BLACK | М           |        |
|            |         |            |                       |        |            |             |        |
| 10265 reco | rds     |            | page 1 of 1027        |        | 10         | 25 50       |        |
|            |         |            |                       |        |            | ok          | cancel |

This dialog box will function similar to the *Item Search* dialog box opened from the "kit" dialog box).

The list shown will be filtered by:

- 1. *inactive* = FALSE
- 2. Item type is "style" or "single item".

Selecting the **ok** button will:

- 1. Close the dialog box.
- 2. Populate the *exchange PLU* field in the *Create RMA Order* dialog box.
- 3. Return the user to the *Create RMA Order* dialog box.

Selecting the **cancel** button will:

- 1. Close the dialog box.
- 2. Return the user to the Create RMA Order dialog box.

#### **Return Worksheet - Items**

| return worksł | neet 10 | 00000818 -  | open         |              |           |                 |             |               |                  |
|---------------|---------|-------------|--------------|--------------|-----------|-----------------|-------------|---------------|------------------|
| general       | edit    | remove fina | alize return | actions 🝷    | auto pr   | ocess           |             | search        | Q                |
| items         | search  | to add      | Q            |              | condition | :               | _           |               | ▼ filter ▼       |
|               | -       | RMA code    | PLU          | exchange PLU | qty       | return status   | exchange of | rder # excha  | nge order status |
|               |         | 18jo01aonw  | 9756439      | 5384         | 1         | pending         |             |               |                  |
|               |         | 19XTF9E1    | 9749823      | 5567         | 1         | verified return | 6729187     | accep         | ted              |
|               |         |             |              |              |           |                 |             |               |                  |
|               |         |             |              |              |           |                 |             |               |                  |
|               |         |             |              |              |           |                 |             |               |                  |
|               |         |             |              |              |           |                 |             |               |                  |
|               |         |             |              |              |           |                 |             |               |                  |
|               |         |             |              |              |           |                 |             |               |                  |
|               |         |             |              |              |           |                 |             |               |                  |
|               |         |             |              |              |           |                 |             |               |                  |
|               |         |             |              |              |           |                 |             |               |                  |
|               |         |             |              |              |           |                 |             |               |                  |
|               |         | 2 records   |              | N.           | pag       | e 1 of 1        | ▶  ▶  1     | 0 25 50       |                  |
| refresh       |         |             |              |              |           |                 |             | close & archi | ve close         |

The exchange PLU, exchange order #, and exchange order status columns have been added.

The *exchange PLU* column will show the *ExchangePLU* value from the RMA Order if the worksheet line is linked to an RMA Order (I.E., that the *RMA order #* is populated in the worksheet line). It is not editable. It is not visible by default. The list can be sorted by this column.

The *exchange order* # column will show the sales order number of the exchange order if "exchange order" is populated in the worksheet line. It is not editable. It is not visible by default.

The *exchange order status* column will show the current order status of the exchange order if "exchange order" is populated in the worksheet line. It is not editable. It is not visible by default.

| return worksh | eet 1000000306 - open                                        |                                                                                                    |
|---------------|--------------------------------------------------------------|----------------------------------------------------------------------------------------------------|
| general       | edit remove finalize return actions                          | s 🔹 auto process Search 🔎                                                                                                    |
| items         | search to add                                                | condition: 🔹 filter 🔺                                                                                                    |
|               | progress     RMA code     corr       3P16FXK0Y     3P16FXK0X | ondition     Image: Constrained return status     Image: Constrained return     Image: Constrained return <t< td=""></t<> |
|               | □≡ 2 records                                                 |                                                                                                    |
| refresh       |                                                              | close & archive close                                                                                                    |

The *verified return – exchange* option has been added to the return status filter.

| RMA info           |                    | exception info                         |        |  |
|--------------------|--------------------|----------------------------------------|--------|--|
| RMA code:          | 18jo01aonw         | <ul> <li>return tracking #:</li> </ul> | 134567 |  |
| condition:         | 1141414 👻          | universal SO #:                        |        |  |
| return reason:     | 222 👻              | sales order #:                         | 5040   |  |
| return date:       | 07/26/2019 5:28 PM | web order #:                           |        |  |
| qty:               | 1                  | style #:                               |        |  |
| avail. for return: | 1                  | PLU:                                   |        |  |
| refund amount:     | \$60.58            | CLU:                                   |        |  |
| customer name:     | Evgeniya Levkovich | UPC:                                   |        |  |
| return tracking #: |                    | customer name:                         | Maria  |  |
| universal SO #:    | 12567000294        | address 1:                             | 131    |  |
| sales order #:     | 12567000294        | address 2:                             | 213    |  |
| web order #:       |                    | postal code:                           | 110001 |  |
| RMA order #:       | 100000261          | city:                                  | fgh    |  |
| exchange PLU:      | 5384               | state:                                 | fh     |  |
| RMA order notes:   |                    | country:                               | fh     |  |
| sales receipt #:   | 1000007000         | email:                                 |        |  |
| return receipt #:  |                    | notes                                  |        |  |
| return status:     | pending            |                                        |        |  |
|                    |                    |                                        |        |  |
|                    |                    |                                        |        |  |
|                    |                    |                                        |        |  |

The *exchange PLU* field has been added. It is not editable. It will be visible if the worksheet is linked to an RMA Order and that order has the *ExchangePLU* value populated.

| RMA info             |                    | exception info     |        |
|----------------------|--------------------|--------------------|--------|
| RMA code:            | 18jo01aonw         | return tracking #: | 134567 |
| condition:           | 1141414 👻          | universal SO #:    |        |
| return reason:       | 222                | sales order #:     | 5040   |
| return date:         | 07/26/2019 5:28 PM | web order #:       |        |
| qty:                 | 1                  | style #:           |        |
| avail. for return:   | 1                  | PLU:               |        |
| refund amount:       | \$60.58            | CLU:               |        |
| customer name:       | Evgeniya Levkovich | UPC:               |        |
| return tracking #:   |                    | customer name:     | Maria  |
| universal SO #:      | 12567000294        | address 1:         | 131    |
| sales order #:       | 12567000294        | address 2:         | 213    |
| web order #:         |                    | postal code:       | 110001 |
| RMA order #:         | 100000261          | city:              | fgh    |
| exchange PLU:        | 5384               | state:             | fh     |
| RMA order notes:     |                    | country:           | fh     |
| sales receipt #:     | 100007000          | email:             |        |
| return receipt #:    | 1000007889         | notes              |        |
| return status:       | verified return    |                    |        |
| exchange order #:    | 25456              |                    |        |
| change order status: | accepted           |                    |        |
|                      |                    |                    |        |

The *exchange order #* and *exchange order status* fields have been added. These fields are not editable. They will be visible if the "exchange order" value is populated in the worksheet line.

#### <u> Return Worksheet – Finalize Return</u>

| return worksł | neet 1000000818 · | open                |                |                                         |                                   |               |          |
|---------------|-------------------|---------------------|----------------|-----------------------------------------|-----------------------------------|---------------|----------|
| general       | edit remove fina  | alize return action | auto proce     | ess                                     |                                   | search        | Q        |
| items         | search to add     | Ω                   | condition:     |                                         |                                   | ~             | filter 🔻 |
|               | - progress        | RMA code            | no auto-return | gift item                               | condition                         | return re     | ason     |
|               |                   | 18jo01aonw          |                |                                         | 1141414                           | 222           |          |
|               |                   | 19XTF9E1            |                |                                         |                                   |               |          |
|               |                   |                     |                |                                         |                                   |               |          |
|               |                   |                     |                |                                         |                                   |               |          |
|               |                   |                     |                |                                         |                                   |               |          |
|               |                   |                     |                |                                         |                                   |               |          |
|               |                   |                     |                |                                         |                                   |               |          |
|               |                   |                     |                |                                         |                                   |               |          |
|               | item det          | ails RMA info       | exception info |                                         |                                   |               |          |
|               | o attri           | oute 1: green       | store de       | escription: Boyfr                       | iend jeans                        | PLU: 9756439  |          |
|               | attri             | oute 2: 0           | des            | cription 1: with f                      | lowers print                      | style #: 2813 |          |
|               | attri             | DCSS: KIDBOTKIE     | des<br>des     | cription 2: with f<br>cription 3: ishkh | 'lowers print wi<br>skdgidgiadggd | UPC:<br>CLU:  |          |
|               | 2 records         |                     | 🖌 🖌 page       | 1 of 1                                  | 10                                | 25 50         |          |
| refresh       |                   |                     |                |                                         | clo                               | ose & archive | close    |

The processing of the **finalize return** button has been upgraded. A new 'note' message has been added to the confirmation dialog box(es).

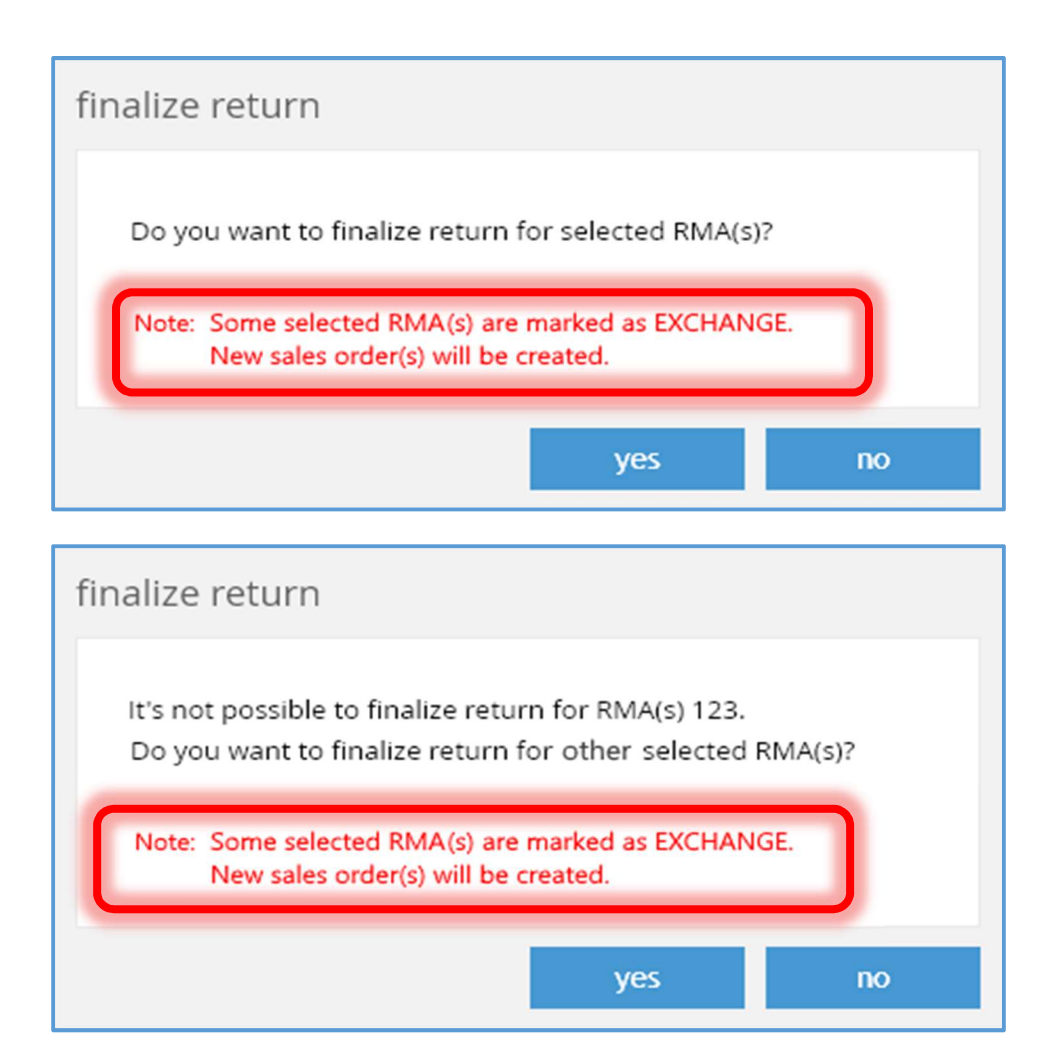

This new note message will be displayed if one or more worksheet lines are linked to an RMA Order and have the *ExchangePLU* value populated in that RMA Order.

The finalize return logic has been upgraded to process exchanges in an RMA Order.

#### <u>APIs</u>

The RMA Order Import and Export APIs have been upgraded to process the "exchange PLU" value.

Return Worksheet Export API has been upgraded to process the "exchange PLU", "exchange order", and "exchange order status" values.

# Services

### Import Location Printer Definitions

TWD-22060

This CHQ change provides support for both existent POS V4 apps and new POS Professional (V6) apps.

#### Important Note

For settings to stream between POS and CHQ, the POS version must be 4.93 or greater.

While POS Professional (V6) does not use the existent print server technology, support for such technology will continue in order to support existent POS V4 apps. This being the case, the printer definitions will only apply to POS V4, not to POS Professional (V6).

This change will allow users to define printer definitions in CHQ and have them streamed to POS V4 devices so that the user does not have to define the settings in POS on each device.

#### Location Printers Tab

| TEAMWORK          | inventory      | purchasing | sales | analytics | services | settings |
|-------------------|----------------|------------|-------|-----------|----------|----------|
| time card         | $\hat{\nabla}$ |            |       |           |          |          |
| device controller | import         |            |       |           |          |          |
| location printers |                |            |       |           |          |          |
| device settings   |                |            |       |           |          |          |

The *chq* > *services* > *location printers* tab has been added. Initially, this tab will be empty until the desired device settings are imported. Currently these settings can only be defined via import, there is no way to manually define the settings.

#### Location Printers Import

The columns in the Excel import spreadsheet are:

#### Last Edit

Date/Time of last edit in CHQ. This column is ignored for an import.

#### Last Edit By

The use who made the last edit in CHQ. This column is ignored for an import.

#### Location Code

Required.

#### Printer

The printer number. Required.

#### Туре

The printer type. Valid values are "Network/IP" or "Bluetooth". Required.

#### Model

The printer's model number. Required.

#### Name

The printer's name. Required.

#### **IP Address**

The printer's IP address. Required for a printer whose Type is "Network/IP".

#### MAC Address

The printer's MAC address. Required for a printer whose **Type** is "Bluetooth".

#### **Paper Width**

The printer's paper width. Valid values are "2.26 in (58mm)" or "3.13 in (80mm)". Required.

#### **Cash Drawer**

An indicator as to whether the printer is associated with a cash drawer or not. Valid values are "YES" or "NO". Required for a printer whose **Type** is "Network/IP".

#### **Opening Method**

The printer's opening method. Valid values are the digits 1 – 5. Required if **Cash Drawer** is "YES".

#### Location Printers Report

A report has been created to export the location printer information into an Excel spreadsheet. Updates/additions/deletions can be made in this spreadsheet and then be imported back into CHQ to update the printers.

#### Device Agent App

Previously, the only method for defining printers was to use the **Device Agent** app on the iPad. The devices defined in this app on that iPad would then be synced to CHQ. This resulted in the need for defining printers an each iPad using that iPad's **Device Agent** app.

The **Device Agent** app will not be supported in POS Professional (V6); therefore, clients on POS Professional (V6) will only be able to define printers in the manner described above.

Clients on POS V<sub>4</sub> can either use the new, centralized, method for defining printers in CHQ (described above) or can continue to use the **Device Agent** app to define printers on each iPad.

## Key Local Device Services Settings And Import

#### TWD-22065

This CHQ change provides support for both existent POS V4 apps and new POS Professional (V6) apps.

While POS Professional (V6) does not use the existent print server technology, support for such technology will continue in order to support existent POS V4 apps. This being the case, the settings for PRINT SERVER will only apply to POS V4, not to POS Professional (V6).

This change will allow users to define various settings in CHQ and have them streamed to POS V4 devices so that the user does not have to define the settings in POS on each device.

| TEAMWORKICHQ        | inventory purchasing            | sales analytics services settings |
|---------------------|---------------------------------|-----------------------------------|
| time card           |                                 | search                            |
| device controller   | new list imports                |                                   |
| custom imports      | recent                          | filter                            |
| location management | tretiak Teamw                   | nwork SD - 5.2 3988 - 3988        |
| POS/SCO management  | iPad Teamw                      | nwork SD - 5.2                    |
| device reinitialize | tretiak Teamwo<br>iPad          | work POS - 5.2 alias              |
|                     | IhorTerletskyilpod Teamwo iPod  | device type 👻                     |
|                     | Alexander's iPho Teamwo<br>iPod | work POS - 5.2                    |
|                     | VE Circ 4000                    |                                   |

#### Device Controller Tab

The **imports** button has been added to the *chq* > *services* > *device controller* tab. Selecting this button will cause a list of import records to be displayed.

|      | device & printer imports |          |                   |             |             |                    |            |  |
|------|--------------------------|----------|-------------------|-------------|-------------|--------------------|------------|--|
| nev  | v view                   |          |                   |             |             |                    | filter 👻   |  |
| no 🕶 | status                   | progress | type              | file format | description | created date       | created by |  |
| 22   |                          |          |                   |             |             |                    | ROOT ROOT  |  |
| 21   | imported                 |          | device settings   | excel       | tg7         | 08/13/2019 5:31 AM | ROOT ROOT  |  |
| 20   | imported                 |          | device settings   | excel       | ctgju       | 08/13/2019 5:19 AM | ROOT ROOT  |  |
| 19   | error                    |          | location printers | excel       |             | 08/13/2019 4:13 AM | ROOT ROOT  |  |

Selecting the **view** button will display import results in a manner similar to the custom import area.

Selecting the **new** button will display the *New Import* dialog box.

| new import         |                 |        |
|--------------------|-----------------|--------|
| select import type |                 |        |
| import type:       | device settings | *      |
| * - required       |                 |        |
|                    | ok              | cancel |

Initially the *New Import* dialog will require the user to select the type of import desired using the *import type* field. Once the import type is selected and the **ok** button has been selected the *New Import* dialog will allow the user to select file desired import file.

| new import               |                   |
|--------------------------|-------------------|
| excel spreadsheet for in | iport             |
| file name:               |                   |
|                          | download template |
|                          |                   |
| details                  |                   |
| import type:             | device settings   |
| file format:             | excel             |
| import description:      |                   |
|                          |                   |
|                          |                   |
|                          |                   |
|                          |                   |
|                          | import cancel     |

This dialog will function similarly to how the *Custom Import* dialog does currently.

The *file name* is selected by selecting the ... button which will display a standard file name selection dialog as is used in many areas of CHQ.

Selecting the **download template** button allows for the selection of a blank template appropriate for the *import type* selected above.

Currently, the only supported *file format* is Excel.

The *import description* allows for notes about the import.

#### Device Settings Tab

| inventory      | purchasing          | sales                | analytics                  | services                             | settings                                      |
|----------------|---------------------|----------------------|----------------------------|--------------------------------------|-----------------------------------------------|
| $\hat{\nabla}$ |                     |                      |                            |                                      |                                               |
| import         |                     |                      |                            |                                      |                                               |
|                |                     |                      |                            |                                      |                                               |
|                |                     |                      |                            |                                      |                                               |
|                |                     |                      |                            |                                      |                                               |
|                | inventory<br>import | inventory purchasing | inventory purchasing sales | inventory purchasing sales analytics | inventory purchasing sales analytics services |

The *chq* > *services* > *device settings* tab has been added. Initially, this tab will be empty until the desired device settings are imported. Currently these settings can only be defined via import, there is no way to manually define the settings.

#### **Device Settings Import**

The columns in the Excel import spreadsheet are:

#### Last Edit

Date/Time of last edit in CHQ. This column is ignored for an import.

#### Last Edit By

The use who made the last edit in CHQ. This column is ignored for an import.

#### **Location Code**

Required.

#### **Device Name**

The device name (from iPad's settings > general > about > name). Required.

#### POS.ADM.ADN

Adyen Terminal IP Address.

#### POS.INT.WKS

Device Workstation ID. Required.

#### POS.PRN.SR.POE.PRN

Sales Receipt print or email option. Valid values are: "PRINT", "EMAIL", "PRINT AND EMAIL", "NO PRINT". Required.

#### POS.PRN.SR.SLPR.PTR

Sales Receipt printer name. Required.

#### POS.PRN.SR.SLPR.PRV

Sales Receipt print preview flag. Valid values are "TRUE" or "FALSE". Required.

#### POS.PRN.SR.ADL.CPS

Sales Receipt. Number of copies. Valid values should be numerics in the range 1 – 9,999. Required.

#### POS.PRN.SR.ADL.DGN

Sales Receipt document design file name. Required.

#### POS.PRN.STR.POE.PRN

Store Receipt print or email option. Valid values are: "PRINT", "EMAIL", "PRINT AND EMAIL", "NO PRINT". Required.

#### POS.PRN.STR.SLPR.PTR

Store Receipt printer name. Required.

#### POS.PRN.STR.SLPR.PRV

Store Receipt print preview flag. Valid values are "TRUE" or "FALSE". Required.

#### POS.PRN.STR.ADL.CPS

Store Receipt. Number of copies. Valid values should be numerics in the range 1 - 9,999. Required.

#### POS.PRN.STR.ADL.DGN

Store Receipt document design file name. Required.

#### **Device Settings Report**

A report has been created to export the device settings into an Excel spreadsheet.

Updates/additions/deletions can be made in this spreadsheet and then be imported back into CHQ to update the device settings.

# Settings

# Add Search By Titles In Settings

TWD-21475

The ability to search by a title has been added to the *search* field in the *settings* screen.

Entering the literal text "title:" followed by additional text will search for all titles which match the additional text. For example, entering "title: desiredtitle" will show all titles that match 'desiredtitle'.

# Block Return Emails For Gift Items Setting

TWD-21998

| TEAMWORK                                                                                                    | inventory purchasing sales analytics services settings                                                                                                    |
|----------------------------------------------------------------------------------------------------|----------------------------------------------------------------------------------------------------|
| search D                                                                                                    | customer orders                                                                                                    |
| <ul> <li>security</li> <li>company settings</li> <li>location settings</li> <li>inventory / catalog</li> <li>customer</li> <li>sales</li> <li>order management</li> <li>sales order types</li> <li>sales order tabs</li> </ul> customer orders <ul> <li>ship to required fields</li> </ul> | email notifications - web and send sales         email notification for "order confirmation" - send sale:         email notification for "order confirmation" - web order:         email notification for "order confirmation":         email notification for "delivery pending":         email notification for "shipping confirmation":         email notification for "shipping confirmation":         email notification for "shipping confirmation":         email notification for "shipping confirmation":         email notification for "shipping confirmation":         email notification for "shipping confirmation":         email notification for "virtual gift card delivery":         email notification for "ready for pick up":         email notification for "cancelling":         email notification for "changing sales order":         email notification for "changing sales order":         email notification for "changing shipping address":         email notification for "changing shipping address": |
| sell from locations<br>fill locations<br>shipment reject reasons<br>shipping boxes<br>• order fulfillment<br>• drawer management<br>• purchasing                                                                                                    | confirmations                                                                                                    |
| root 💻                                                                                                    | English (US) 👻 version 5.41.3.0                                                                                                    |

The *block* "*return" email notifications for gift items* setting has been added to the *chq* > *settings* > *order management* > *customer orders* tab.

The default for this setting is FALSE.

This setting can be modified if the user has the right to edit order management settings and the *email notification for "return"* setting has been set to TRUE.

When set to TRUE, an email notification with the type "return" will not be sent.

## Card On File Settings

TWD-20115

| TEAMWORK             | inventory purchasing sale                   | s analytics services s | settings                           |
|----------------------|---------------------------------------------|------------------------|------------------------------------|
| search ,O            | payment processing                          | -                      |                                    |
| ∡ sales              | adven                                       |                        |                                    |
| POS settings         | test mode:                                  |                        |                                    |
| sales documents      | merchant code:                              |                        |                                    |
| payment processing   | service user name:                          |                        |                                    |
| sales receipt tabs   | service password:                           |                        |                                    |
| sales email          | reporting user name:                        |                        |                                    |
| ship items           | reporting password:                         |                        |                                    |
| sales pre-set notes  | multiple capture:                           |                        |                                    |
| return conditions    | перпен адаютелену.                          | v                      | 600                                |
| return reasons       | enable 'save card on file' on sales orders: | $\checkmark$           |                                    |
| payment methods      | 'card on file' authorization amount:        | \$1.00                 |                                    |
| price / cost code    |                                             |                        |                                    |
| price change reasons | Pag.                                        |                        |                                    |
| discount reasons     | test mode:                                  |                        |                                    |
|                      | cliend ID:                                  |                        |                                    |
|                      | client secret:                              |                        |                                    |
|                      |                                             |                        | save cancel                        |
| root 🙍               |                                             |                        | 🛞 English (US) 👻 version 5.36.42.0 |

The *enable* 'save card on file' on sales orders and 'card of file' authorization amount setting have been added to the Adyen section of the chq > setting > sales > payment processing tab.

The default value for *enable* 'save card on file' on sales orders is TRUE.

'card of file' authorization amount will be disabled when 'save card on file' on sales orders is set to FALSE. When enabled, it must be a number in currency format in the range 0.01 through 999. The default value is 1.

# Hold Reasons Settings

TWD-21433, TWD-21433

|                                       | inventory purc | hasing sal   | es anal    | /tics servic | es settings |        |          |
|---------------------------------------|----------------|--------------|------------|--------------|-------------|--------|----------|
| search 🤇                              | hold reasons   |              |            |              |             | search | Q        |
| ▶ security                            | a and the      |              |            |              |             |        | filter 👻 |
| <ul> <li>company settings</li> </ul>  | reason +       | commit items | sort order | inactive     |             |        |          |
| <ul> <li>location settings</li> </ul> | Pageon 1       |              | 1          |              |             |        |          |
| inventory / catalog                   | Reason 2       | 1            | 2          |              |             |        |          |
| • customer                            | Reason 3       |              | 3          |              |             |        |          |
| <ul> <li>sales</li> </ul>             | Reason 4       | $\checkmark$ | 4          |              |             |        |          |
| <ul> <li>order management</li> </ul>  |                |              |            |              |             |        |          |
| <ul> <li>drawer management</li> </ul> |                |              |            |              |             |        |          |
| ✓ purchasing                          |                |              |            |              |             |        |          |
| payment terms                         |                |              |            |              |             |        |          |
| vendor defaults                       |                |              |            |              |             |        |          |
| purchase documents                    |                |              |            |              |             |        |          |
| allocation patterns                   |                |              |            |              |             |        |          |
| fees                                  |                |              |            |              |             |        |          |
| buyora                                |                |              |            |              |             |        |          |
| hold reasons                          |                |              |            |              |             |        |          |
| <ul> <li>custom fields</li> </ul>     |                |              |            |              |             |        |          |
| <ul> <li>transfers</li> </ul>         |                |              |            |              |             |        |          |
| <ul> <li>printing</li> </ul>          |                |              |            |              |             |        |          |
| ▶ reports                             |                |              |            |              |             |        |          |

The *hold reasons* tab has been added to *chq* > *settings* > *purchasing* and *chq* > *settings* > *transfers*.

The reasons entered in the *chq* > *settings* > *purchasing* > *hold reasons* tab will be used for Purchase Receipts, Purchase Orders, Return Receipts, and ASNs.

The reasons entered in the *chq* > *settings* > *transfers* > *hold reasons* tab will be used for Transfers In, Transfers Out, and Transfer Orders.

The *reason* field is the reason's text. It is required and may not be blank. It may not duplicate an existing reason regardless of whether the existing reason is active or not. Its maximum length is 255 characters. Its value must be alphanumeric.

The *commit items* field is a flag which indicates whether the item quantities in the document should be committed when the document is held. Its default value is FALSE.

The sort order and inactive fields are similar to other areas.

search will search the reason field for the matching text string.

The *filter* will allow for filtering for active or inactive records.

# Show/Hide Promotion Settings

TWD-21386

The visibility of various promotion settings or promotion types will now depend on which version of POS the client is using. Some settings/types (for example, 'Buy More, Get More') do not apply to POS V<sub>4</sub> or POS Professional (V6) and, therefore, will not be visible in CHQ if the client is using those POS versions.

# **Other Enhancements**

# Add Fields To Sales Order History API

TWD-22400, TWD-22655

The Sales Order History API has had the following fields added to it:

- 1. DeviceTransactionNumber
- 2. StatusRMAOrder
- 3. ExchangeltemId
- 4. RMACode

Valid values for *StatusRMAOrder* are "Not Filled", "Partially Filled", or "Filled".

*ExchangeItemId* will contain the item identifier which was selected as the exchanged item in the order. If an RMA Order does not exist or the exchange item is not defined, *ExchangeItemId* will be null.

# Add RecModified To RTA Line Item

TWD-22055

The information shown for a real time availability line item will now include the *RecModified* value.

# **Cloud Transaction Service**

The Cloud Transaction Service (CTS) allows various support functions to be performed centrally on the CHQ server and then be sent to the appropriate device(s).

Some of the actions which can be performed centrally are:

- Backup Upload
- Update Device Statistics
- Create Drawer Memo
- Update Password

# **Identity Service**

This is a security service which helps to identify devices which can connect to the CHQ server.

# Init/Sync (RDT) For Fast Initialize/Sync Across Unlimited Devices

This will allow the initialization/syncing of devices to proceed quicker than in the past.

This initialization/syncing consists of creating special binary files which are then sent to mobile devices.

In the past, a given binary file would be generated each time a request for an initialization/sync was made.

Now, the binary file will be generated the first time the request is made and then stored. The already generated file will then be sent for each subsequent request greatly reducing the response time needed for each such request.

### Promo Engine And Promo Group Import/Export API Automation TWD-21501

The import/export process for promotion engine and promotion group information can now be executed automatically rather than through the traditional manual email process.

### **URL** Mapper Service

The URL mapper service associates a code/name with a given URL. This will allow the client's associates to enter a short code/name when configuring a POS device rather than the full URL.

# **Issue Resolutions**

# PayPal Reauthorize Does Not Work For SSO Control Flow

TWD-22586

#### Issue:

PayPal reauthorize is not being invoked if a transaction has expired.

#### **Resolution:**

PayPal Reauthorize will be done when a Ship Memo is marked as "shipped" within SSO control flow when the setting "when capture money" is set to "capture on ship".

### Price Memo Warning Eliminates Import Function

DS-192

#### Issue:

In certain situations when a warning is shown for a Price Memo, the **import** button was unavailable when it should be available.

#### **Resolution:**

The **import** button will now be available in these situations.

# Appendix 1: Theory-Only Features

### Backorder Quantity Import And Populate External Receiving Qty TWD-21997

(1) Custom Backorder Quantity Import functionality has been added and (2) the population of the *ExternalReceivingQty* value for a purchase order item has been added.

#### **Backorder Quantity Import**

The template to be used for the backorder quantity import Excel spreadsheet should contain the following columns:

#### UPC

Required.

#### Backorder Qty

Ignored if **Remove** is "1", "TRUE", "Y", or "YES"; otherwise, it is required.

#### **Promise Date**

Ignored if **Remove** is "1", "TRUE", "Y", or "YES"; otherwise, it is required.

#### Preorder YES

If "1", "TRUE", "Y", or "YES", then the item custom flag *Preorder* will be set to TRUE.

#### Remove

If not "1", "TRUE", "Y", or "YES", and **Backorder Oty** is less than or equal to zero, then an error will be returned.

If not "1", "TRUE", "Y", or "YES", and **Promise Date** is empty or not in the proper date format, then an error will be returned.

#### **Backorder Start Date**

Optional. If empty it will be populated with today's date.

#### **Location Code**

Required.

#### **External Receiving Quantity Population**

The *ExternalReceivingQty* value for purchase order items will be populated for each location under certain conditions. The batch job to perform this will be scheduled to run at 3:00AM every day.

# Epilogue

This guide was published on 18 October, 2019 by Teamwork Commerce.

CHQ is accessed online through a browser and client specific web site. This guide provides documentation on new features and product updates to the existing CHQ software.

If you have any questions or wish to receive training from Teamwork Commerce, email us at: <u>training@teamworkretail.com</u>.

If you need technical support, have a question about whether or not you have the current version of the guide, or you have some comments or feedback about our guide, please contact us at: <a href="mailto:support@teamworkretail.com">support@teamworkretail.com</a>.

For emergency support call the Teamwork Commerce Main Line (727) 210-1700 and select 1 to leave a message that will immediately be dispatched to an on-call tech.